# 1-1. アカウントの新規作成(ログインページ)

ログインページ下部(赤枠)の「アカウントの新規登録」よりアカウントの作成を行ってください。

|                                                                      | 物80億人の安全、健康、ウェルビーイング参加登録                                                                                                    |
|----------------------------------------------------------------------|----------------------------------------------------------------------------------------------------|
| 🔑 <u>ロガイン</u>                                                        | お知らせ                                                                                                    |
|                                                                      | 2024/12/03 参加登録を開始しました。                                                                                                    |
| 関連リンク                                                                | ※ブラウザの戻る・進むボタンで画面を移動しないよう、お願いします。                                                                                                    |
| GISHW@EXPO2025                                                       | ログイン                                                                                                    |
|                                                                      | 既にアカウント情報を登録済みの方は、発行されているログインIDとパスワードを入力してログインしてください。                                                                                                    |
| お問い合わせ先                                                              |                                                                                                    |
| ご不明な点などございましたら、<br>下記までお問い合わせください。<br>GISHW2025参加登録事務局               | ログインID     ログイン       パスワード     ログイン       パスワードを表示     次回から自動的にログインする                                                                                                    |
| 〒530-0005<br>大阪市北区中之島4-3-51<br>Nakanoshima Qross 未来医療R&Dセン<br>ター 11階 | ログインID・パスワードをお忘れの方                                                                                                    |
| E-mail:<br>aishw2025-rea@congre.co.jp                                | アカウントの新規登録                                                                                                    |
|                                                                      | 事前参加登録のため、こちらからアカウント登録を行ってください。<br>アカウント登録だけでは、参加登録は完了しません。引き続き参加登録にお進みください。                                                                                                    |
|                                                                      | アカウントの新規登録                                                                                                    |
|                                                                      | 本システムをご利用の方は、以下のブラウザをご利用ください。<br>以下のブラウザ以外のものをご利用の場合、登録できません。<br>「「Windowsをご利用の方: College、 Gold Firefox 34以降 および College 日本の<br>(Macintoshをご利用の方: MacOS X College Safari 9以降 および College Firefox 34以降 |
|                                                                      | ▲ <u>ページトップ</u>                                                                                                    |
|                                                                      |                                                                                                    |

# 1-2. アカウントの新規作成(情報入力)

す。

必要事項をご入力ください。(\*は必須項目です) カテゴリー(赤枠)の選択により提出書類や情報が必要ですので、次ページよりご説明しま

| A 104/5                                                                                                    | アカウントの作品                                                                                        |  |  |
|----------------------------------------------------------------------------------------------------|-------------------------------------------------------------------------------------------------|--|--|
|                                                                                                    | 7505 Hitkoga                                                                                    |  |  |
| 15-2                                                                                                    | estantikan, fazancan setemetere ezekatet.                                                       |  |  |
| NAMES OF TAXABLE                                                                                                    | 10720-                                                                                          |  |  |
|                                                                                                    | 20720                                                                                           |  |  |
| 2903                                                                                                    | 0 71 (CHEAL)                                                                                    |  |  |
| ARE FROM LESS.                                                                                                    | □ 10(5094) (0+304).)                                                                            |  |  |
|                                                                                                    | 26                                                                                              |  |  |
| 7280341                                                                                                    | 16.27). B(37).                                                                                  |  |  |
| 5Lin                                                                                                    | #(PS)+ #(PS)+                                                                                   |  |  |
| with the second second se | H(BB)+ H(BB)+                                                                                   |  |  |
| ancure and                                                                                                    | E-mail                                                                                          |  |  |
| - Company                                                                                                    | P-staff+                                                                                        |  |  |
|                                                                                                    | F-sul(SER) *                                                                                    |  |  |
|                                                                                                    | 548                                                                                             |  |  |
|                                                                                                    |                                                                                                 |  |  |
|                                                                                                    | শক্ষ                                                                                            |  |  |
|                                                                                                    | ex 0.92 0.92 Okne 0.86654                                                                       |  |  |
|                                                                                                    | SBB / Nationality                                                                               |  |  |
|                                                                                                    | BA+ Square<br>If you work to ender a coarding name office than Sopara, phone regular biass two. |  |  |
|                                                                                                    | M30286 - 212 - 1942                                                                             |  |  |
|                                                                                                    | NERS-#2. VXHCSLIRADADEBBILINEEX5UTCODE                                                          |  |  |
|                                                                                                    | 78. ARLTCERG                                                                                    |  |  |
|                                                                                                    | 88 - 100                                                                                        |  |  |
|                                                                                                    |                                                                                                 |  |  |
|                                                                                                    | P3038 - 22 - 742/67                                                                             |  |  |
|                                                                                                    | 8857.                                                                                           |  |  |
|                                                                                                    | ease. 💙                                                                                         |  |  |
|                                                                                                    | AURH                                                                                            |  |  |
|                                                                                                    | 2017.                                                                                           |  |  |
|                                                                                                    |                                                                                                 |  |  |
|                                                                                                    | WelcomeReception (2RIGURE) CENTRETA.                                                            |  |  |
|                                                                                                    | Versione District Bistoria                                                                      |  |  |
|                                                                                                    | and Antibiotic Control Procession                                                               |  |  |
|                                                                                                    | ご使用しただいため人類教育検護することを行びの発行であると考え、米米米における美人類新潟市に用する米米米ムジャの売の                                      |  |  |
|                                                                                                    | ※中国のいいします。<br>名人市場合用目的内<br>まやべつ・5パロードス・商場の発売、第キメールなどによるアフリージードスをエジリージアイングス製、市営地の運営(市)を行う        |  |  |
|                                                                                                    | PELERNBLET.                                                                                     |  |  |
|                                                                                                    |                                                                                                 |  |  |
|                                                                                                    | #5 BERECEO                                                                                      |  |  |

#### 1-3. アカウントの新規作成(確認画面)

A. 一般(4日間通し)を選択した場合、個人の情報をご入力いただき、アカウントを作成してください。

| カテゴリー  |                                                                       |
|--------|-----------------------------------------------------------------------|
| カテゴリー* | <ul> <li>一般(4日間通し)</li> <li>学生(4日間通し)</li> <li>特別割引(4日間通し)</li> </ul> |

#### B. 学生(4日間通し)を選択した場合 学生証のコピーをアップロードしてください。

| カテゴリー  |                                                                            |  |
|--------|----------------------------------------------------------------------------|--|
| カテゴリー* | ○ 一般 (4日間通し)                                                               |  |
|        | <ul> <li>学生(4日間通し)</li> <li>特別割引(4日間通し)</li> </ul>                         |  |
| 学生証 *  | 証明書のコピーをアップロードしてください。<br>※登録可能なファイル形式は、PDF、JPG、PNG、GIFです。<br><b>アップロード</b> |  |

#### C. 特別割引(4日間通し)を選択した場合

障がい者手帳所持者のお名前をご入力ください。

| カテゴリー           |                                                                                                    |  |
|-----------------|----------------------------------------------------------------------------------------------------|--|
| カテゴリー*          | ○ 一般(4日間通し)<br>○ 学生(4日間通し)                                                                                      |  |
|                 | ● 特別割引(4日間通し)                                                                                                   |  |
| 障がい者手帳<br>所持者氏名 | 身体障害者手帳をお持ちの方と、同伴介護者1名が購入できます。詳細は <u>こちら</u> 図 をご確認ください。<br>同伴者(介助者)としてのご登録の場合、本会に参加予定である障がい者手帳所持者のお名前をご記入ください。 |  |

#### 1-4. アカウントの新規作成(アカウント登録完了)

アカウント登録完了後、参加登録マイページへのログインIDとパスワードが表示されますので、必ずお手元にお控えください。

同様の内容が記載されたメールも配信されます。

しばらく経ってもメールが届かない場合は、迷惑メールに振り分けられていないか等ご確認の うえ、運営事務局(gishw2025-reg@congre.co.jp)までご連絡ください。

このまま参加登録を行う場合は、「参加登録(お支払い)に進む」ボタンをクリックしてください。

後日、参加登録マイページから参加登録(お支払い)していただくことも可能です。

| BDELOG                                                                                                  | 未来への贈り物<br>全、健康、ウェルビーインジ<br>ture"Safety, Health & Well-being for All"                                                                  | 参加登録           |  |
|----------------------------------------------------------------------------------------------------|----------------------------------------------------------------------------------------------------|----------------|--|
| <ul> <li>トップ</li> <li>こんにちは、</li> <li>ログアウト</li> </ul>                                                  | アカウントの作成<br>アカウント情報の登録完了<br>アカウント情報をご登録いただきありがとうございます。<br>アカウント登録だけでは、参加登録は完了しません。<br>引き続き、下部の「参加登録(お支払い)に進む」ボタンをクリックのうえ、参加登録にお進みください。 |                |  |
| 関連リンク<br>GISHW@EXPO2025 回                                                                               | ログインID、パスワード<br>ログインID<br>パスワード                                                                                                    |                |  |
| お問い合わせ先<br>ご不明な点などございましたら、<br>下記までお問い合わせください。<br>GISHW2025参加登録事務局<br>〒530-0005                          | 次回ログインの際に必要になりますので、必ずお控えください。<br>アカウント登録完了メール<br>ご登録いただきましたメールアドレス苑にアカウント登録完了メールを送信しました。                                               |                |  |
| 大阪市北区中之島4-3-51<br>Nakanoshima Qross 未来医療R&Dセン<br>ター 11階<br>E-mail:<br><u>gishw2025-reg@congre.co.jp</u> | こ不明な点がございましたら、左記「お問い合わせ先」までご連絡ください。<br>参加登録(お支払い)に進む                                                                                   |                |  |
| GlobalSign<br>GlobalSign                                                                                |                                                                                                    | <u>∧ぺ-ジトップ</u> |  |
| GISHW@EXPO2025 参加登録                                                                                     |                                                                                                    |                |  |

### 2-1.参加登録(情報入力)

アカウント登録時に選択した参加登録カテゴリが自動で表示されます。 間違いがなければ、チェックボックスにチェックを入れてください。 参加登録カテゴリを変更したい場合は、参加登録マイページの「アカウント情報」の「情報 修正」より変更を行ってください。

同伴者の登録をご希望の方はこの画面で選択してください。

決算方法はクレジットカード決済のみです。銀行振込での参加費支払いは受け付けており ませんのでご了承ください。

カード情報の入力後、「確認画面に進む」ボタンをクリックしてください。

| (未来への贈り                                       | 物80億人の安全、健康、ウェルビーイング                                | 参加登録 |  |  |
|-----------------------------------------------|-----------------------------------------------------|------|--|--|
| ليم                                           | 事前参加登録                                              |      |  |  |
| こんにちは、ここのことの                                  | 登録フォーム                                              |      |  |  |
| <i>ログア</i> ウト                                 | -<br>参加登録内容を選択し、お支払い情報をご入力のうえ、「確認画面に進む」ボタンを押してください。 |      |  |  |
|                                               | 参加登録内容                                              |      |  |  |
| 関連リンク                                         |                                                     |      |  |  |
| GISHW@EXPO2025                                | 参加登録カテゴリ                                            | 小計   |  |  |
|                                               | □ 一般(4日開通し・万博チケット4枚付届) 120,000 P                    | 9/   |  |  |
| お問い合わせ先                                       | □ <b>同伴者1</b><br>万博チケットは別途ご購入が必要です。                 |      |  |  |
| ご不明な点などございましたら、<br>下記までお問い合わせください。            | 同伴者2         万博チケットは別途ご購入ください。         10,5501      |      |  |  |
| GISHW2025参加登録事務局<br>〒530-0005                 | 습한                                                  | 0 円  |  |  |
| 大阪市北区中之島4-3-51<br>Nakaposhima Oross 未来医療B&Dセン |                                                     |      |  |  |
| ター11階                                         | お支払い情報                                              |      |  |  |
| E-mail:                                       |                                                     |      |  |  |
| gishw2025-reg@congre.co.jp                    | お支払い方法                                              |      |  |  |

2025年3月31日24時までは、早期割引料金が適用されます 同伴者の料金は、7月16日の「Welcome Reception」を含みます

# 2-2. 参加登録(確認画面)

ご入力いただいた内容をご確認のうえ、 「この内容で支払う」ボタンをクリックしてください。 ※決済完了後も、参加登録マイページにて情報の修正は可能です。

| BDRAOS                                                     | 未来への贈り物<br>た、健康、ウェ<br>ture"Safety, Health | 8 Well-being for All"                  |    | 参加登録             |  |
|------------------------------------------------------------|-------------------------------------------|----------------------------------------|----|------------------|--|
| צעא 💄                                                      | 事前参加登録                                    | 事前参加登録                                 |    |                  |  |
| こんにちは、こことも                                                 | 登録内容の確認                                   |                                        |    |                  |  |
| רלידלים                                                    | ご登録内容とお支払い情報                              | 報をご確認ください。よろしければ「この内容で支払う」ボタンを押してください。 |    |                  |  |
| anterio de                                                 | 参加登録内容                                    | 参加登録内容                                 |    |                  |  |
| 関連リンク                                                      |                                           |                                        |    | 金額               |  |
| GISHW@EXPO2025                                             | 一般                                        |                                        |    | <b>120,000 円</b> |  |
| お問い合わせ先                                                    |                                           |                                        | 合計 | 120,000 円        |  |
| ご不明な点などございましたら、<br>下記までお問い合わせください。                         | お支払い情報                                    |                                        |    |                  |  |
| マ530-0005<br>大阪市北区中之島4-3-51<br>Nakanoshima Qross 未来医療R&Dセン | お支払い方法                                    | クレジットカード                               |    |                  |  |
| 夕一 11階<br>E-mail:<br>gishw2025-reg@congre.co.jp            | カードの種類                                    | VISA                                   |    |                  |  |
|                                                            | 名義人                                       |                                        |    |                  |  |
|                                                            | カード番号                                     |                                        |    |                  |  |
|                                                            | 有効期限                                      | **/**                                  |    |                  |  |
|                                                            | セキュリティコード                                 |                                        |    |                  |  |
|                                                            |                                           |                                        |    |                  |  |
|                                                            |                                           | 長さ この内容で支払う                            |    |                  |  |

### 2-3. 参加登録(登録完了)

参加登録完了(お支払い)後、参加登録内容が表示されますのでご確認ください。

同様の内容が記載されたメールが配信されます。

しばらく経ってもメールが届かない場合は、迷惑メールに振り分けられていないか等ご確認の うえ、運営事務局(gishw2025-reg@congre.co.jp)までご連絡ください。

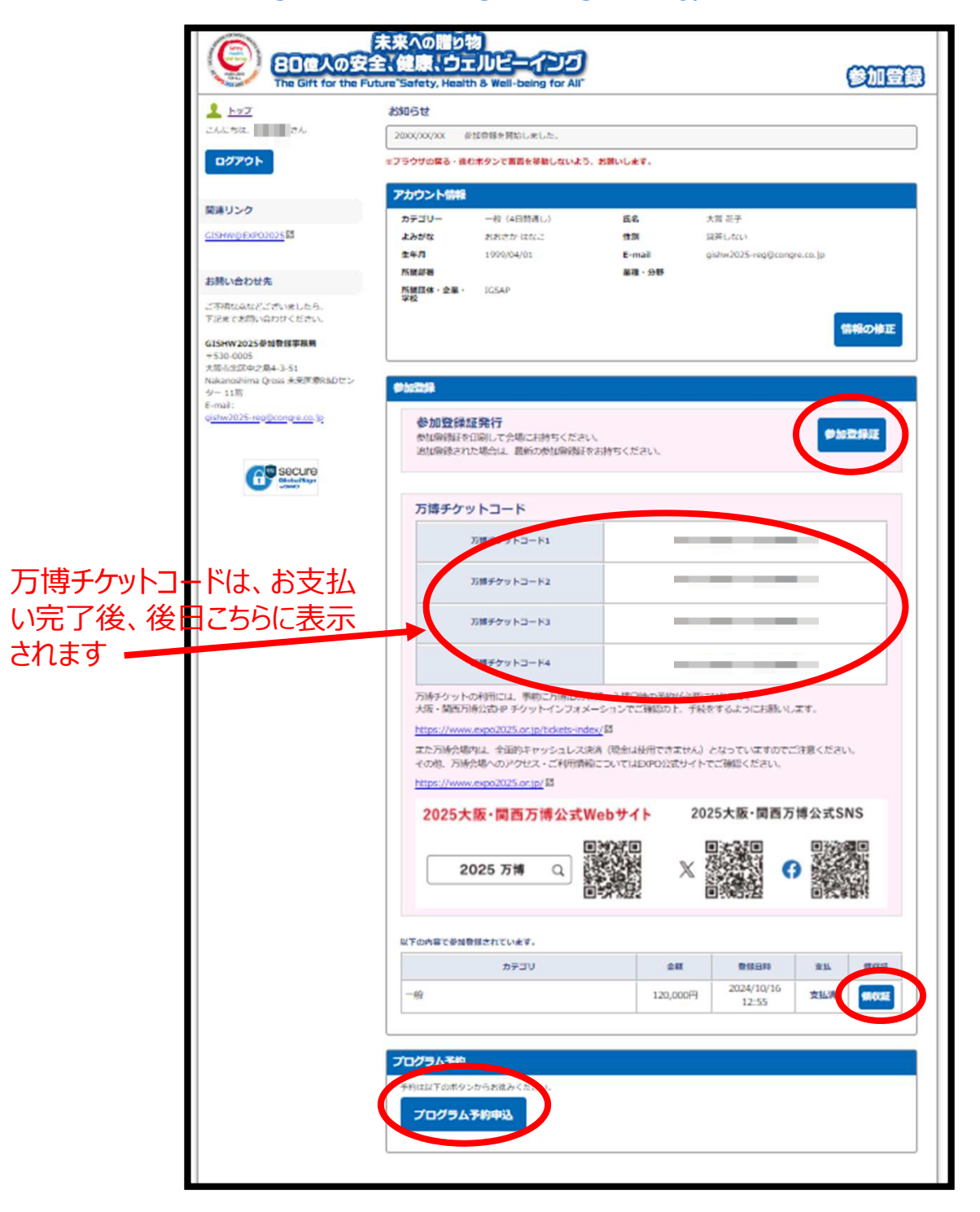

#### 3-1. 参加登録マイページ(参加登録完了後)

参加登録マイページでは、以下の情報の確認および取得ができます。

- ・アカウント情報
- ・参加登録証:下記ご参照ください
- ·領収証

前ページにある「参加登録証」ボタンを押すと、下記の登録証が表示されます。 右上のQRコードを会場に持参いただき、コードリーダーにかざすと、ネームカードが印刷され ます。会場ではそのネームカードをご着用ください。

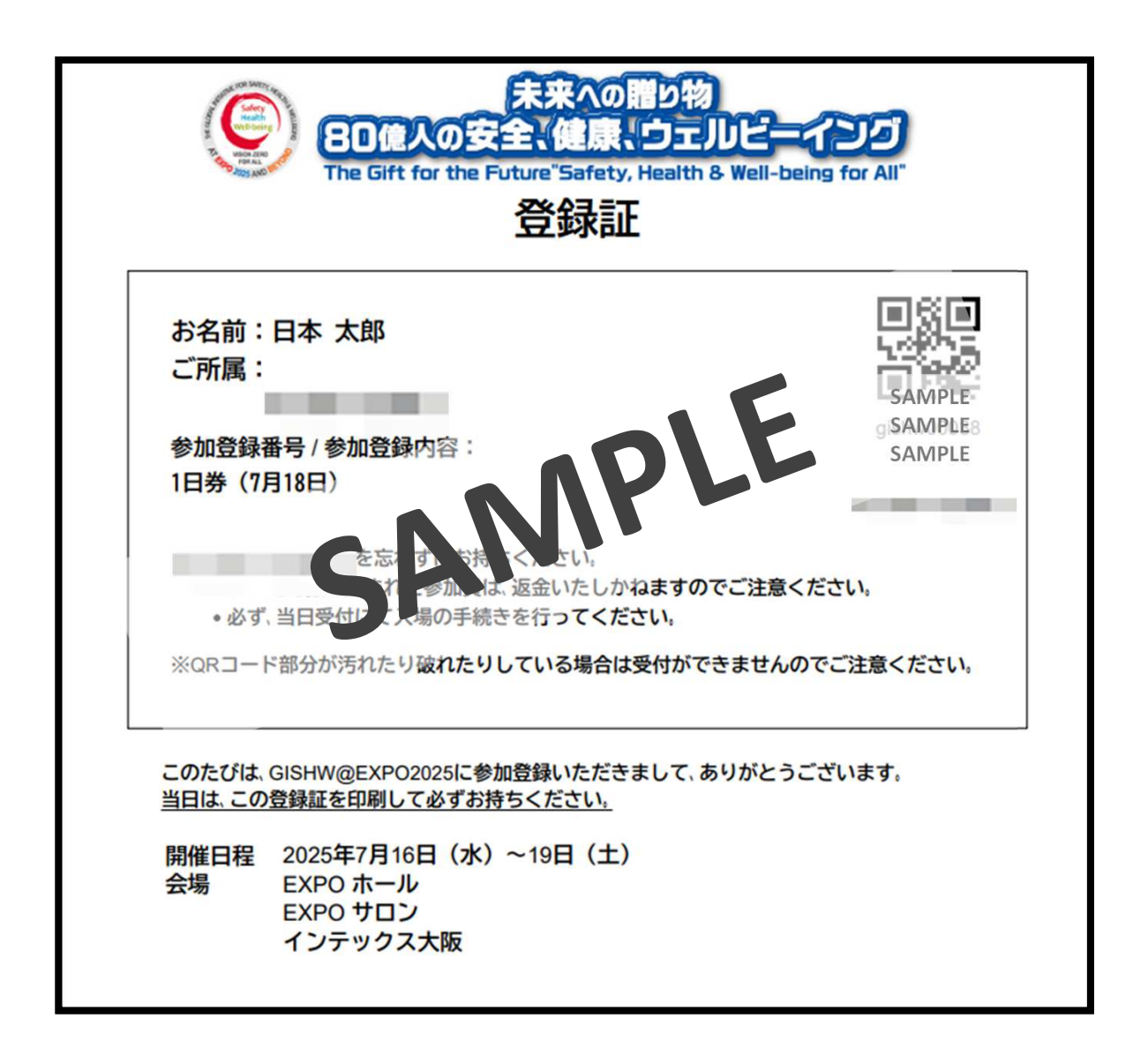

## 3-2. 領収書の発行

現地で印刷されるネームカードに領収書は添付されておりません。 参加登録マイページよりダウンロードをお願いいたします。 ※宛名は発行時にご入力ください。

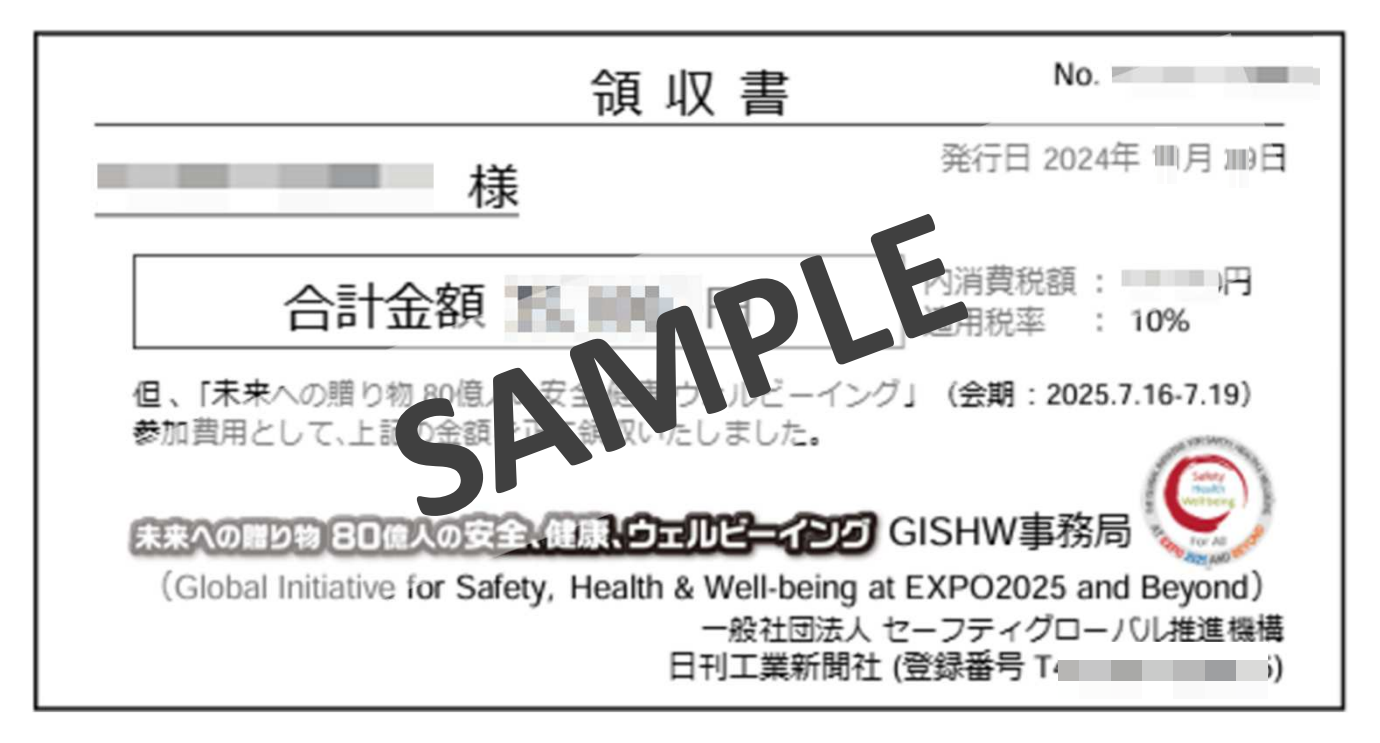